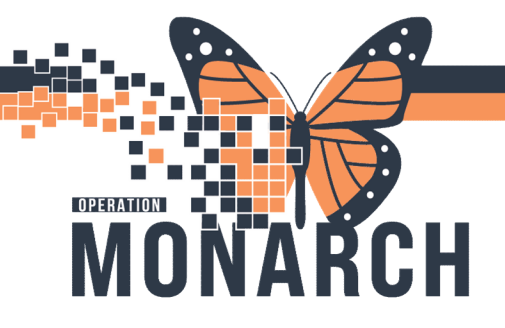

## Order MASSIVE TRANSFUSION PROTOCOL

Step 1: MTP1 – Activation

#### Search MTP, select MTP1

| ZZZTEST, DONOTUSE SCBBPROFONE                                                                                                    |                     |                                                                                                    |                                                                                                    |  |
|----------------------------------------------------------------------------------------------------|---------------------|----------------------------------------------------------------------------------------------------|----------------------------------------------------------------------------------------------------|--|
| ZZZTEST, DONOTU<br>Admin Sex:Male<br>*Code Status: <no data<="" th=""><th>SE SCBBPRO</th><th>DFONE MRN:11963472<br/>DOB:01/Apr/1985<br/>Irolation: Ale Data Availables</th><th>Allergies: Allergies Not Recorded<br/>Age:39 years<br/>AlasterNo Alaste Decumented</th></no> | SE SCBBPRO          | DFONE MRN:11963472<br>DOB:01/Apr/1985<br>Irolation: Ale Data Availables                                                                                                    | Allergies: Allergies Not Recorded<br>Age:39 years<br>AlasterNo Alaste Decumented                                                  |  |
| Menu Ŧ                                                                                                    | $\langle \rangle$ . | ZZZTEST, DONOTUSE SCBBPROFONE - Add Order                                                                                                    | -                                                                                                    |  |
| Prescriber View                                                                                                    | + Add               | Admin Sex:Male DOB:01/Apr/1985                                                                                                    | Allergies: Allergies Not Rec Attending: Loc:NF IC; N<br>5 Age:39 years Dose Wt: <no 222<="" availablhcn:on="" data="" th=""></no> |  |
| Nurse View                                                                                                    | 0.1                 | *Code Status: <no ava="" da<="" data="" isolation:<no="" td=""><td>ata AvailablAlerts:No Alerts Documented Inpatient FIN: 22-117182 [Admit Dt: <no -<="" td=""></no></td></no> | ata AvailablAlerts:No Alerts Documented Inpatient FIN: 22-117182 [Admit Dt: <no -<="" td=""></no>                                 |  |
| Outpatient View                                                                                                    | Orders M            | Diagnoses & Problems                                                                                                    | Advanced Options                                                                                                    |  |
| Women's Health View                                                                                                    |                     | Disposis (Problem) hains Addressed this Visit                                                                                                    | Search: mtpl Advanced upcons V Type: C Inpagerx                                                                                   |  |
| Therapist View (Rehabilitation)                                                                                                    | Orders              | Diagnoss (r roberti) deng Hourested (ris Yisk                                                                                                    |                                                                                                    |  |
| Allied and Mental Health Summary                                                                                                    | Plans               | Add      Convert Display: Active                                                                                                    | Test Massive Transfusion Protocol 1 (MTP1) and Code Omega ACTIVATION                                                              |  |
| Perioperative View                                                                                                    | Docur               | Annotated Display Code                                                                                                    | My contrastic management resource principana code onicipa or minication                                                           |  |
| Inpatient View                                                                                                    | Bloc                |                                                                                                    | Lar Meatoplasty<br>Mastopexy                                                                                                    |  |
| Pharmacist Workflow                                                                                                    | Suggest             |                                                                                                    |                                                                                                    |  |
|                                                                                                    | Orders              |                                                                                                    | mercaptopurine (1.5 mg/kg, PO, TAB, Once)                                                                                         |  |
| Orders + Add                                                                                                    | Adr                 | Problems                                                                                                    | mercaptopurine (2.5 mg/kg, PO, TAB, Once)                                                                                         |  |
| Medication List                                                                                                    | Act                 | Add 🗮 Convert 🐼 No Chronic Probleme                                                                                                    | mercaptopurine (75 mg/m2, PO, TAB, Once)                                                                                          |  |

PowerPlan is pre-selected Can specify:

- 1. Additional medications to be ordered (e.g., TXA, vit K, Ca)
- 2. Additional blood products (e.g., fibrinogen)

|             | and the second second s                                                                                                    | -1 of a statement of the second statement of the second statement of the                                                                                                    |
|-------------|----------------------------------------------------------------------------------------------------|----------------------------------------------------------------------------------------------------|
| a di second | CardioRespiratory Mor                                                                                                    | unitoring (Cardiac Monitoring) cantinuous                                                                                                    |
| ion de      | al N Solutions/Infusions                                                                                                    |                                                                                                    |
|             | P Perghaval N Investion (                                                                                                    | n (Inset Parigheral IV) T.N. Two 16 gauge IV cannulas or 8.5 French percutaneous sheath introducer                                                                                                    |
|             | P C Warming Measures                                                                                                    | T/K: Maintain core Temp at greater than 30°C using approved warming device                                                                                                    |
| 1           | IV Bolus                                                                                                    |                                                                                                    |
|             | P 👌 sodiure chloride 19% i                                                                                                    | 5 intravenous solution (sodium 500 mil, SCUN-IV, N BOLUS, once                                                                                                    |
| detions     | chloride 0.9% N bolut)                                                                                                    | AD Warned                                                                                                    |
|             | N Maintenance Therapy                                                                                                    |                                                                                                    |
|             | P (1 sodium chloride 59%)                                                                                                    | Sittlevenous solution SOLIN-IX: IV-CONTINUOUS, 32 mL/Av                                                                                                    |
|             |                                                                                                    |                                                                                                    |
|             | a Medications                                                                                                    |                                                                                                    |
|             | Proceagulants - Tranevamic Acid                                                                                                    |                                                                                                    |
|             | CADING DOSE                                                                                                    |                                                                                                    |
|             | 🗖 👩 tranevamic acid                                                                                                    | 1.9. IV, PAI, once, IV direct to be administered by physician only, undiluted; at a max-rate of 100 engliminate                                                                                                    |
|             | Calcium Replacement                                                                                                    |                                                                                                    |
|             | 🗖 👩 calcium chloride                                                                                                    | <ol> <li>S. FNJ, once, PRN electrolyte management, Administer even 10 minute(s)</li> </ol>                                                                                                    |
| <u> </u>    | Vitamin K                                                                                                    |                                                                                                    |
|             | 🗖 👌 phytonadione (Vitamin                                                                                                    | in C (phytonedione) 10 mg, N, Hil, ency, Administer over 10 minute(1)<br>In 50 md, in 52 must 10 minute(1)                                                                                                    |
|             |                                                                                                    |                                                                                                    |
|             | and the second second sec                                                                                                    |                                                                                                    |
|             | A Literative                                                                                                    |                                                                                                    |
|             | MTP Page 1                                                                                                    | const the free flat flat desired of the second data and the second had hed here and the best desired fifth and other second here and                                                                                                    |
|             | MTP Pack 1<br>At the ordering physics                                                                                                    | stars. Technic that the chined schedow warranted the release of concessivationed field certis and i understand the responsibility and roles associated.                                                                                                    |
|             | MTP Puck 1<br>At the ordering physicil<br>P Communication Order                                                                                                    | clars, L declare that the clinical situation warranted the release of Uncreasematched Red Cells and Luxderstand the responsibility and risks associated.                                                                                                    |
|             | A Lateratory<br>MTP Pack 1<br>A the ordering physici<br>Communication Order<br>P se C MTP 1                                                                                                    | ccan, 1 declare that the clinical situation warranted the release of Unconsistent hed Rel Cells and E understand the responsibility and risks associated.<br>In TAL Use Rajid Transfuse Devices to transfuse blood<br>6, 4, 1                                                                                                    |
|             | MTP Pack 1<br>MTP Pack 1<br>As the ordering physici<br>P G Communication Order<br>P ee G MTP 1                                                                                                    | clan; Lancare that the clinical situation warranted the intease of thicrossmatched Red Cells and Lunderstand the responsibility and risks associated.                                                                                                    |
|             | All Calebratory     MTP Pack 1     All the ordering physici     P     Communication Outer     P     en     Communication Outer     P     en     Communication Outer     P     en     Communication Outer     P                                                                                                    | Clan, 1 declare that the clinical situation warranted the release of Uncreaseshifted Red Cells and E understand the responsibility and risks associated,     if a                                                                                                    |
|             | A Contention     More and a content of physical     More and a content of physical     More and a content of physical     More and a content of physical     More and the content of physical     More and the content of physical                                                                                                    | Clar, 1 declare that the chinical situation warranted the release of Uncreasivalished Red Cetis and Lunderstand the responsibility and make associated,  In Class A T  A the containing physician, I declare that the chinical situation warranted the velaces of Uncreasivalished Red Cetis and Lunderstand the responsibility and -  Containing and a situation of the chinical situation of the chinical situation of the containing physician, I declare that the chinical situation warranted the velaces of Uncreasivalished Red Cetis and Lunderstand the responsibility and -  Containing and a situation of the chinical situation of the chinical situation of the containing physician, I declare that the chinical situation warranted the velaces of Uncreasivality and -  Containing and a situation of the chinical situation of the chinical situation of the containing situation of the chinical situation of the containing situation of the chinical situation of the chinical situation of the |
|             | MIP Pass1<br>MIP Pass1<br>Commission Color<br>Commission Color<br>Commission Color<br>MIP 1<br>Commission Color<br>MIP 1<br>MIP 1 | Incerc, Lifestare that the clinical situation warranted the release of Uncreasement hed Red Cets and Li understand the responsibility and risks associated. Incerc, Lifestare that the clinical situation warranted the release of Uncreasement hed Red Cets and Lifestare that the clinical situation warranted the release of Uncreasement hed Red Cets and Lifestare that the clinical situation warranted the release of Uncreasement hed Red Cets and Lifestare that the clinical situation warranted the release of Uncreasement hed Red Cets and Lifestare that the clinical situation warranted the release of Uncreasement hed Red Cets and Lifestare that the clinical situation warranted the release of Uncreasement hed Red Cets and Lifestare that the clinical situation warranted the release of Uncreasement hed Red Cets and Lifestare that the clinical situation warranted the release of Uncreasement hed Red Cets and Lifestare that the clinical situation warranted the release of Uncreasement hed Red Cets and Lifestare that the clinical situation warranted the release of Uncreasement hed Red Cets and Lifestare that the clinical situation warranted the release of Uncreasement hed Red Cets and Lifestare that the clinical situation warranted the release of Uncreasement hed Red Cets and Lifestare that the clinical situation warranted the release of Uncreasement hed Red Cets and Lifestare that the release of Uncreasement hed Red Cets and Lifestare that the release of Uncreasement hed Red Cets and Lifestare that the release of Uncreasement hed Red Cets and Lifestare that the release of Uncreasement hed Red Cets and Lifestare that the release of Uncreasement hed Red Cets and Lifestare that the release of Uncreasement hed Red Cets and Lifestare that the release of Uncreasement hed Red Cets and Lifestare that the release of the release of the release of the release of the release of the release of the release of the release of the release of the release of the release of the release of the release of the release of the release of the release  |
|             | MTP Pacts MTP Pacts MTP Pa                                                                                                    | CCAR_1 Section: the clinical solution warranted the release of Unconservationed Red Cetts and Examples tand the responsibility and risks associated.  If A Conservation is a section of the clinical solution of the responsibility and risks associated.  If A Conservation is a section of the clinical solution of the responsibility and risks associated.  If A Conservation is a section of the clinical solution on asserted the release of Unconcentratived Red Cetts and Examples and an Arrow of the responsibility and a section of the responsibility and a section of the clinical solution on asserted the release of Unconcentratived Red Cetts and Examples and a section of the responsibility and a section of the responsibility and a section of the resp |
|             | A Submerry     MTP Pack 1     As the ordering physics     A the ordering physics     Communication Order     ex Of Table Of the Interference     ex Of TableOf Of the Interference     ex Of TableOf Of the Interference     ex Of TableOf Interrepter     ex Of TableOf Interrepter     ex Of TableOf Interrepter     ex Of TableOf Interrepter     ex Of TableOf Interrepter     ex Of TableOf Interrepter                                                                                                    |                                                                                                    |
|             | MTP Pacts<br>MTP Pacts<br>P Communication Order<br>P Communication Order<br>P Communication<br>P Communication Order<br>P Communication Order<br>P Comm                                                                                                    | International Control of Section And Section And Section and Fundamentation Decremons billing and make associated.                                                                                                    |
|             | MITP Pack1  MITP Pack1  MITP Pack1  Generation of the indexing inholds  Generation of the indexing inholds  Generation of the indexing inh                                                                                                    |                                                                                                    |

February 2025 v3

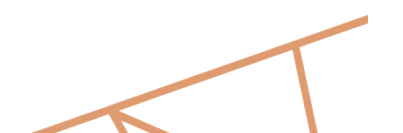

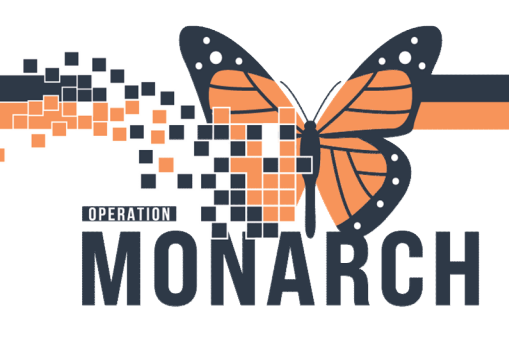

Click Orders for Signature

Orders For Signature

#### Enter Physician Name, Enter VERBAL for Communication Type

| Selection 🌇 Dynamic                                                            | Worklat 🔄 Schedule 📜 🕄 Cracle Bridge 🖏 Senice Deak Help 🖏 HOS ISSAN 🖓 Command Center Dashboard 🚍 DA2 🚍 DA 🚍 Belboard 🖏 Histo | rical Patient I                              |
|--------------------------------------------------------------------------------|----------------------------------------------------------------------------------------------------|----------------------------------------------|
| PM Conversation                                                                | P Ordering Physician X                                                                                                    | - Lin -<br>F2699, J<br>12 222 22<br>Dr. 2624 |
| ders                                                                           | *Physician name                                                                                                    | 0                                            |
| • A Check Alen                                                                 | Tam, Benjamin Ho-Lai, FRCPC                                                                                                  |                                              |
| erge<br>Lof this Power Plan i<br>Isandrusion (MTP) - J<br>ation Guideline Tabh | *Order Date/Time                                                                                                    | erria.                                       |
| Manual<br>E<br>EDUPE                                                           | 11/Feb/2025 • 1711 • EST                                                                                                    |                                              |
| piratory Monitoring<br>I/Ir insertion (maet I<br>Measures                      | *Communication type                                                                                                    |                                              |
| Noride 59% intraver<br>19% /V bolw()                                           | Dhanna White Dood Dools (Coolige)                                                                                            |                                              |
| Noride 2.9% intree                                                             | Verbal with Read Back (Cosign)                                                                                               | _                                            |
| in: Acid<br>XXXX                                                               | YYIIICII                                                                                                    |                                              |
| ic acid                                                                        | Clinical Intervention                                                                                                    |                                              |
| ione (Vitamin K1 (ph                                                           | Initiate Plan                                                                                                    |                                              |
|                                                                                | Downtime Back Entry                                                                                                    | ¢                                            |
| ering physician, I di<br>ication Order                                         | Medical Directive                                                                                                    |                                              |
| SE Red Blood Cells<br>SE Frizzen Plasma                                        | IPAC Isolation Order                                                                                                    | Sels and I                                   |
| SE Platelet Product<br>brinogen Product                                        |                                                                                                    |                                              |
| SE Fibrinogen<br>elivery Ready Order                                           | OK Cancel                                                                                                    |                                              |
| n Assay                                                                        |                                                                                                    |                                              |
| Partial Thromboplastic                                                         | n Teme (APTT) Blood, Stat, snce, 7,% Nurse cellect, Unknown                                                                  |                                              |

| Click Sign |      |
|------------|------|
|            | Sign |

February 2025 v3

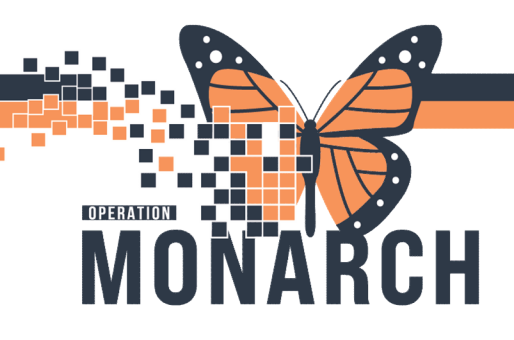

### Order MASSIVE TRANSFUSION PROTOCOL

#### Step 2: MTP POST TRANSFUSION LABS

#### Search MTP, select MTP POST TRANSFUSION LABS

| ZZZTEST, DONOTUSE SCBBPROFONE 💌                                                                                                    |            |                                                               |                                                                                                    |  |
|----------------------------------------------------------------------------------------------------|------------|---------------------------------------------------------------|----------------------------------------------------------------------------------------------------|--|
| ZZZTEST, DONOTUS<br>Admin Sex:Male<br>*Code Status: <no data<="" th=""><th>E SCBBPRC</th><th>DFONE MRN:11963472<br/>DOB:01/Apr/1985</th><th>Allergies: Allergies Not Recorded<br/>Age:39 years<br/>AlexterNo Alexte Documented</th></no> | E SCBBPRC  | DFONE MRN:11963472<br>DOB:01/Apr/1985                         | Allergies: Allergies Not Recorded<br>Age:39 years<br>AlexterNo Alexte Documented                          |  |
| Menu ¥                                                                                                    | <>-        | ZZZTEST, DONOTUSE SCBBPROFONE - Add Order                     |                                                                                                    |  |
| Prescriber View                                                                                                    | 🕂 Add      | ZZZTEST, DONOTUSE MRN:1196347/<br>Admin Sex:Male DOB:01/Apr/1 | Allergies: Allergies Not Rec Attending: Loc:NF IC; N     Age:39 years Dose Wt::No Data AvailablHCN:ON 222 |  |
| Outpatient View                                                                                                    | Orders M   | Diagnoses & Problems                                          | Data AvailabilAlerts:No Alerts: Documented Inpatient FIN: 22-11/182 [Admit Dt. <no -<="" th=""></no>      |  |
| Women's Health View<br>Therapist View (Rehabilitation)                                                                                                    |            | Diagnosis (Problem) being Addressed this Visit                | Benefic Infine Construction Protocol (MTPL2) Post Transfusion Labs                                        |  |
| Allied and Mental Health Summary                                                                                                    | -Orders f  | Add To Convert Display: Active                                | Test Massive Transfusion Protocol 2 (MTP2) and Code Omega ACTIVATION                                      |  |
| Inpatient View                                                                                                    | - Medic    | Annotated Display Code                                        | Ear Meatoplasty<br>Mastopexy                                                                              |  |
| Pharmacist Workflow                                                                                                    | Suggest    | <                                                             | mercaptopurine<br>mercaptopurine (1.5 mg/kg, PO, TAB, Once)                                               |  |
| Orders + Add                                                                                                    | Adr<br>Die | Problems                                                      | mercaptopurine (2.5 mg/kg, PO, TAB, Once)<br>mercaptopurine (50 mg/m2, PO, TAB, Once)                     |  |
| Medication List + Add                                                                                                    | Act        | 1 111 to come II H. Come Data                                 | Fermercantonurine (75 mg/m2_PO_TAB_Ogce)                                                                  |  |

#### PowerPlan is pre-selected

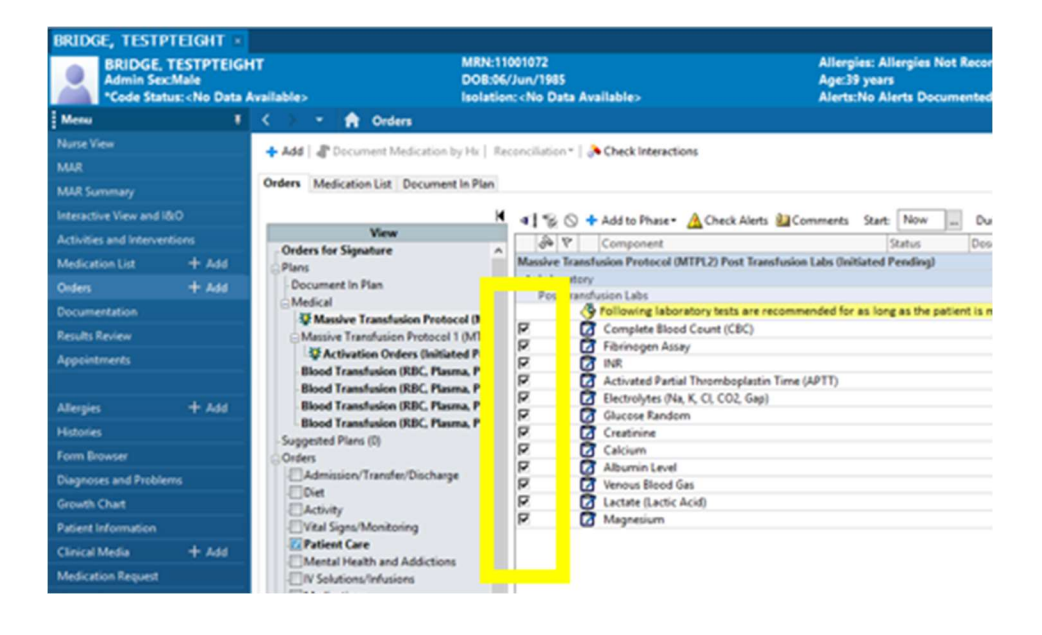

February 2025 v3

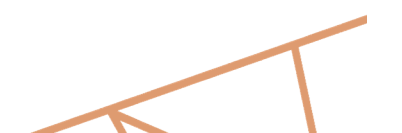

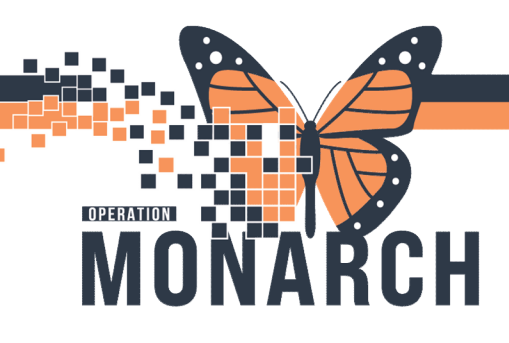

Click Orders for Signature

Orders For Signature

#### Enter Physician Name, Enter VERBAL for Communication Type

| Selection 🌇 Dynamic                                                            | Worklat 🔄 Schedule 📜 🕄 Cracle Bridge 🖏 Senice Deak Help 🖏 HOS ISSAN 🖓 Command Center Dashboard 🚍 DA2 🚍 DA 🚍 Belboard 🖏 Histo | rical Patient I                              |
|--------------------------------------------------------------------------------|----------------------------------------------------------------------------------------------------|----------------------------------------------|
| PM Conversation                                                                | P Ordering Physician X                                                                                                    | - Lin -<br>F2699, J<br>12 222 22<br>Dr. 2624 |
| ders                                                                           | *Physician name                                                                                                    | 0                                            |
| • A Check Alen                                                                 | Tam, Benjamin Ho-Lai, FRCPC                                                                                                  |                                              |
| erge<br>Lof this Power Plan i<br>Isandfusion (MTP) - J<br>ation Guideline Tabh | *Order Date/Time                                                                                                    | erria.                                       |
| Manual<br>E<br>EDUPE                                                           | 11/Feb/2025 • 1711 • EST                                                                                                    |                                              |
| piratory Monitoring<br>I/Ir insertion (maet I<br>Measures                      | *Communication type                                                                                                    |                                              |
| Noride 59% intraver<br>19% /V bolw()                                           | Dhanna White Danah (Caraiga)                                                                                                 |                                              |
| Noride 2.9% intree                                                             | Verbal with Read Back (Cosign)                                                                                               | _                                            |
| in: Acid<br>XXXX                                                               | YYIIICII                                                                                                    |                                              |
| ic acid                                                                        | Clinical Intervention                                                                                                    |                                              |
| ione (Vitamin K1 (ph                                                           | Initiate Plan                                                                                                    |                                              |
|                                                                                | Downtime Back Entry                                                                                                    | ¢                                            |
| ering physician, I di<br>ication Order                                         | Medical Directive                                                                                                    |                                              |
| SE Red Blood Cells<br>SE Frizzen Plasma                                        | IPAC Isolation Order                                                                                                    | Sels and I                                   |
| SE Platelet Product<br>brinogen Product                                        |                                                                                                    |                                              |
| SE Fibrinogen<br>elivery Ready Order                                           | OK Cancel                                                                                                    |                                              |
| e Assay                                                                        |                                                                                                    |                                              |
| Partial Thromboplastic                                                         | n Teme (APTT) Blood, Stat, snce, 7,% Nurse cellect, Unknown                                                                  |                                              |

| Click Sign |      |
|------------|------|
|            | Sign |

February 2025 v3

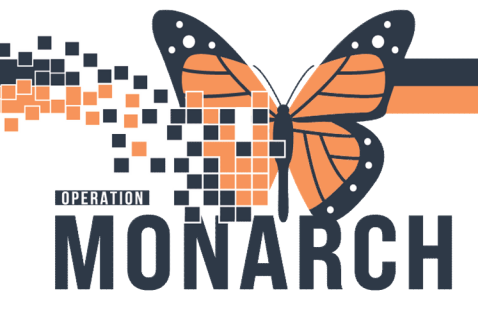

## Order MASSIVE TRANSFUSION PROTOCOL

Step 3: MTP2 (all subsequent blood if required)

#### Search MTP, select MTP2

| ZZZTEST, DONOTUSE SCBBPROFONE 💌                                                                                                    |                          |                                                                                                    |                                                                                                    |  |  |
|----------------------------------------------------------------------------------------------------|--------------------------|----------------------------------------------------------------------------------------------------|----------------------------------------------------------------------------------------------------|--|--|
| ZZZTEST, DONOTUS<br>Admin Sex:Male<br>*Code Status: <no data<="" th=""><th>E SCBBPROI<br/>Available&gt;</th><th>FONE MRN:11963472<br/>DOB:01/Apr/1985</th><th>Allergies: Allergies Not Recorded<br/>Age:39 years<br/>AlexterNot Alexter Documentad</th></no> | E SCBBPROI<br>Available> | FONE MRN:11963472<br>DOB:01/Apr/1985                                                                                                    | Allergies: Allergies Not Recorded<br>Age:39 years<br>AlexterNot Alexter Documentad                                              |  |  |
| Menu ¥                                                                                                    | < > -                    | ZZZTEST, DONOTUSE SCBBPROFONE - Add Order                                                                                                    | -                                                                                                    |  |  |
| Prescriber View                                                                                                    | 🕂 Add   🤞                | Admin Sex:Male DOB:01/Apr/1985                                                                                                    | Allergies: Allergies Not Rec Attending: Loc:NF IC; N<br>Age:39 years Dose Wt: <no 222<="" availablhcn:on="" data="" th=""></no> |  |  |
| Nurse View                                                                                                    |                          | *Code Status: <no ava="" da<="" data="" isolation:<no="" th=""><th>ta AvailablAlerts:No Alerts Documented Inpatient FIN: 22-117182 [Admit Dt: <no -<="" th=""></no></th></no>                                                                                                    | ta AvailablAlerts:No Alerts Documented Inpatient FIN: 22-117182 [Admit Dt: <no -<="" th=""></no>                                |  |  |
| Outpatient View                                                                                                    | Orders M                 | Diagnoses & Problems                                                                                                    | A standard Options Tr. The Institut                                                                                             |  |  |
| Women's Health View                                                                                                    |                          | Discussion of the state of the state of the | Search: mtpl Advanced Options V Type: D Inpagerx                                                                                |  |  |
| Therapist View (Rehabilitation)                                                                                                    | - Orders f               | Diagnosis (Problem) being Addressed this Visit                                                                                                    | Temperature Transfusion Protocol (MTPL2) Post Transfusion Labs                                                                  |  |  |
| Allied and Mental Health Summary                                                                                                    | Plans                    | Add Convert Display: Addve                                                                                                    | Ted =                                                                                                    |  |  |
| Perioperative View                                                                                                    | Docur                    | Annotated Display Code                                                                                                    | My Massive Transfusion Protocol 2 (MTP2) and Code Omega OPTIMIZATION                                                            |  |  |
| Inpatient View                                                                                                    | Bloc                     |                                                                                                    | Mastopexy                                                                                                    |  |  |
| Pharmacist Workflow                                                                                                    | Suggest                  |                                                                                                    |                                                                                                    |  |  |
|                                                                                                    | ⊖Orders                  |                                                                                                    | mercaptopurine (1.5 mg/kg, PO, TAB, Once)                                                                                       |  |  |
| Orders + Add                                                                                                    | Adr<br>Die               | Problems                                                                                                    | mercaptopurine (2.5 mg/kg, PO, TAB, Once)                                                                                       |  |  |
| Medication List                                                                                                    | Act                      | L HI TOWN R HOUSEHING                                                                                                    | mercantonume (75 mg/m2 PO TAR Once)                                                                                             |  |  |

PowerPlan is pre-selected for subsequent blood products Can specify:

- 1. Additional medications to be ordered (e.g., TXA, vit K, Ca)
- 2. Additional blood products (e.g., fibrinogen)

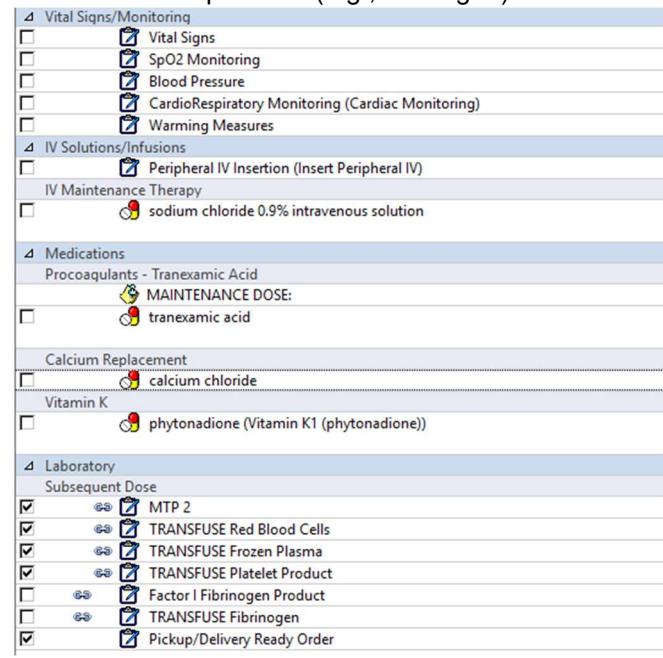

February 2025 v3

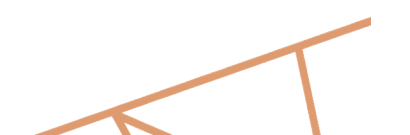

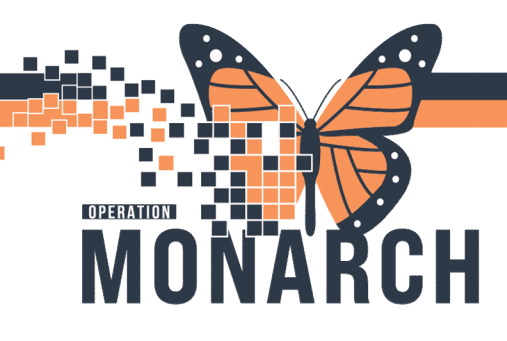

Click Orders for Signature

Orders For Signature

#### Enter Physician Name, Enter VERBAL for Communication Type

| ction 🌇 Dynamic                                        | Worklat 🔄 Schedule 📜 😋 Cracle Bridge 🖏 Senice Deak Help 🖏 HDS ESRAN 🐧 Command Carter Dashboard 🚍 DA2 🚍 DA 🚍 Belboard 🖏 Histor | cal P |
|--------------------------------------------------------|----------------------------------------------------------------------------------------------------|-------|
| M Conversation                                         | P Ordering Physician X                                                                                                    | 1223  |
| na                                                     | *Physician name                                                                                                    |       |
| Check Alert                                            | Tam, Benjamin Ho-Lai, FRCPC                                                                                                   |       |
| his Power Plan i<br>usion (MTP) - A<br>Guideline Table | *Order Date/Time                                                                                                    |       |
| und                                                    | 11/Feb/2025                                                                                                    |       |
| ory Monitoring<br>vertion (Invert F<br>rurm            | *Communication type                                                                                                    |       |
| le 0.9% intraver<br>V bolus)                           | Dhanna Whi Dhaid Dhaile (Chailigh)                                                                                            |       |
| h 195 iron                                             | Verbal with Read Back (Cosign)                                                                                                | 1     |
| d                                                      | YYIIICII                                                                                                    |       |
|                                                        | Clinical Intervention                                                                                                    |       |
| Vitamin KT (ph                                         | Initiate Plan                                                                                                    |       |
|                                                        | Downtime Back Entry                                                                                                    | 4     |
| physician, I di                                        | Madical Directive                                                                                                    |       |
| n Order                                                | Medical Directive                                                                                                    |       |
| d Blood Cells                                          | IPAC Isolation Order                                                                                                    | 1     |
| delet Product                                          |                                                                                                    |       |
| brinogen                                               |                                                                                                    |       |
| y Ready Order                                          | OK Cancel                                                                                                    |       |
| od Count (CBC)<br>My                                   |                                                                                                    |       |
|                                                        |                                                                                                    |       |

Click Sign

Sign

Ordering MTP 6

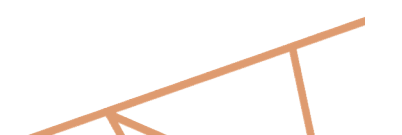

February 2025 v3